## Janela 2 - 2019 - Frango Pesto cream cheese

• Como fazer o ajuste de preços adicionais?

• Como ativar novo sabor - Frango pesto cream cheese

## Janela 2-2019 - Frango Pesto cream cheese

Devido a mudança de janela e alterações de sabores e preços nos lanches do dia, se torna necessário o ajuste no Inteligência Subway.

## () Importante

Permanência das promoções: Barato do Dia e Baratíssimo (sem alterações).

Precifique seu cardápio, combos e ative os novos ícones no Painel de Promoções.

Para efetuar os ajustes, acesse o módulo Inteligência Subway:

| EMSYS<br>INTELIGÊNCIA SUBWAY | Li∩x                                                                   | 8 |
|------------------------------|------------------------------------------------------------------------|---|
|                              | Banco de Dados   subway Ø   Usuário: Ø   genha: Ø   memer Ø   Entrar Ø |   |
|                              | T Aterar Senha                                                         |   |

Com a aplicação aberta, acesse o menu superior, "Cadastro < Otimizador de atualização de preços"

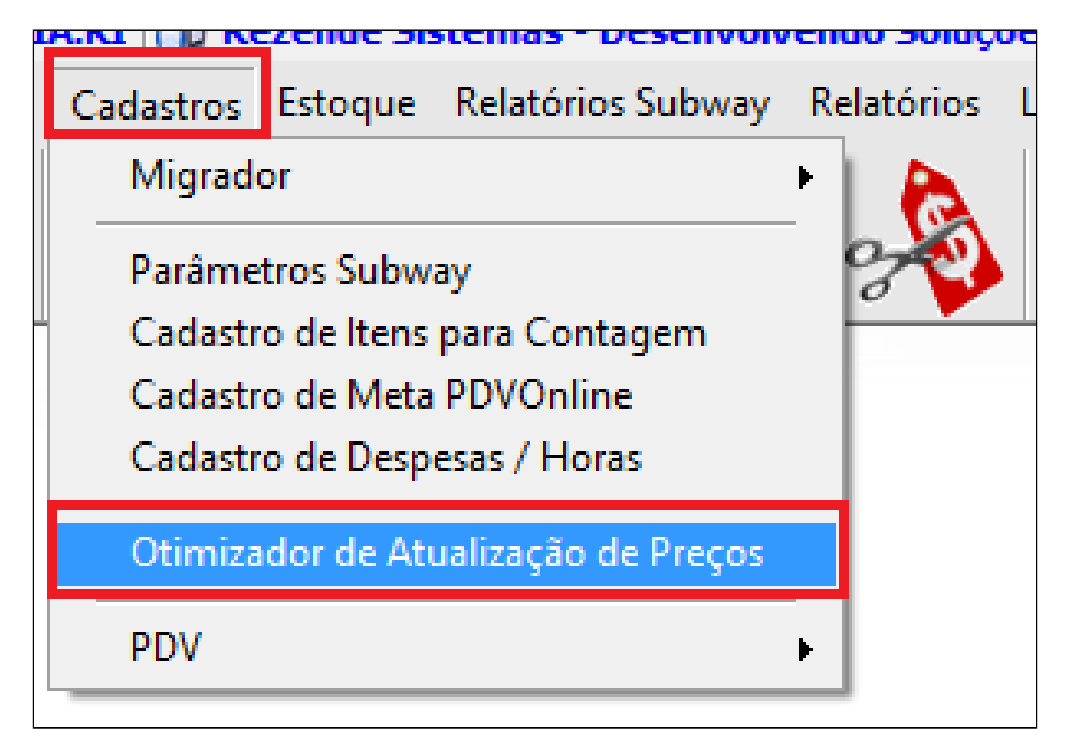

Com o otimizador aberto, acesse a aba correspondente para atualizar seu cardápio conforme tabela local. Coloque a data de início e clique em atualizar.

| 🖌 Otimizador de Atualização de Preços Subway |                                                     |                                                |                                            |                       |                       |                      |
|----------------------------------------------|-----------------------------------------------------|------------------------------------------------|--------------------------------------------|-----------------------|-----------------------|----------------------|
| Sanduíches Bebidas Chips e Cookies Com       | bos Extras Prate                                    | o de Festa Sub Gig                             | jantes Barato do I                         | Dia <b>Fributação</b> |                       |                      |
| Valores para transformar: Cate               | egorias: <u>Econôn</u>                              | nicos <u>Preferi</u>                           | dos <u>Tradicio</u>                        | onais <u>Exclusiv</u> | vos <u>Premiu</u>     | <u>m</u>             |
| 15CM para Saladi : 0,00 Preg<br>* In<br>* Ca | o 15 CM: 0<br>formar o valor de<br>tegorias não pre | ),00 (0<br>Sanduíche de 1<br>cificadas não ter | ),00 0<br>5cm e enviar.<br>ão alteração de | preços.               | ),00 (                | 0,00<br>s            |
| Econômicos:                                  |                                                     |                                                |                                            |                       |                       | H                    |
| Sanduiche                                    | Preço 15CM Atual                                    | Preço 15CM Novo                                | Preço 30CM Atual                           | Preço 30CM Novo       | Preço Salada<br>Atual | Preço Salada<br>Novo |
| Churrasco                                    | 12,00                                               | 0,00                                           | 21,00                                      | 0,00                  | 17,00                 | 0,00                 |
| Frango Empanado                              | 12,00                                               | 0,00                                           | 21,00                                      | 0,00                  | 17,00                 | 0,00                 |
| Peito de Peru                                | 12,00                                               | 0,00                                           | 21,00                                      | 0,00                  | 17,00                 | 0,00                 |
| Presunto                                     | 12,00                                               | 0,00                                           | 21,00                                      | 0,00                  | 17,00                 | 0,00                 |
| Vegetariano                                  | 7,50                                                | 0,00                                           | 15,00                                      | 0,00                  | 12,50                 | 0,00                 |
| Preferidos:                                  |                                                     |                                                |                                            |                       |                       |                      |
| Sanduiche                                    | Preço 15CM Atual                                    | Preço 15CM Novo                                | Preço 30CM Atual                           | Preço 30CM<br>Novo    | Preço Salada<br>Atual | Preço Salada<br>Novo |
| Atum                                         | 10,00                                               | 0,00                                           | 20,00                                      | 0,00                  | 15,00                 | 0,00                 |
| Peito de Frango                              | 14,00                                               | 0,00                                           | 25,00                                      | 0,00                  | 19,00                 | 0,00                 |
|                                              |                                                     |                                                |                                            |                       |                       |                      |
| Replicar para outras empresas (No me         | smo Estado 🔲 N                                      | a mesma Cidade )                               | Data de Início:                            |                       |                       | 🛛 💞 Atualizar        |

🕑 Dica

Aproveite para conferir todos os preços do seu cardápio. Dessa forma, evita-se erro de "Item sem cadastro" na hora da venda.

Com todos os novos preços atualizados, vamos agora ativar a janela 2 2019

Acesse: Cadastros > PDV > Promoções > Painel de Promoções

| Cadastros Estoque Relatórios Subway R | Relatórios Linx Janelas ?         |
|---------------------------------------|-----------------------------------|
| Migrador •                            |                                   |
| Parâmetros Subway                     |                                   |
| Cadastro de Itens para Contagem       |                                   |
| Cadastro de Meta PDVOnline            |                                   |
| Cadastro de Despesas / Horas          |                                   |
| Otimizador de Atualização de Preços   |                                   |
| PDV >                                 | Grupo Atalhos 🕨                   |
|                                       | Exportação de Dados               |
|                                       | Promoções 🔹 🕨 Painel de Promoções |
|                                       | Desbloquear Status Promoção       |
|                                       | Grade de Promoções                |
|                                       |                                   |

Com o painel aberto, selecione a opção de "Atalhos Janela 2 13-03-2019, clique em ativar e confirme a operação.

| ões Disponíveis Promoções Ativas e Inativas | Versão Data Versão                                               |
|---------------------------------------------|------------------------------------------------------------------|
|                                             |                                                                  |
| Atainos Janeia 2 - 13-03-2019               | 3 12/03/2019                                                     |
| Fidelidade - Gratuidade                     | 3 12/09/2018                                                     |
| Teste Mousse LaMus - 09-01-19               | 1 26/12/2018                                                     |
| Confirma a ativação da promoção             | "Atalhos Janela 2 - 13-03-2019" ?                                |
| Confirma a ativação da promoção             | * Atalhos Janela 2 - 13-03-2019" ?                               |
| Confirma a ativação da promoção             | *<br>'Atalhos Janela 2 - 13-03-2019" ?<br>Sim <u>N</u> ão ar lis |
| Confirma a ativação da promoção             | 'Atalhos Janela 2 - 13-03-2019" ?                                |

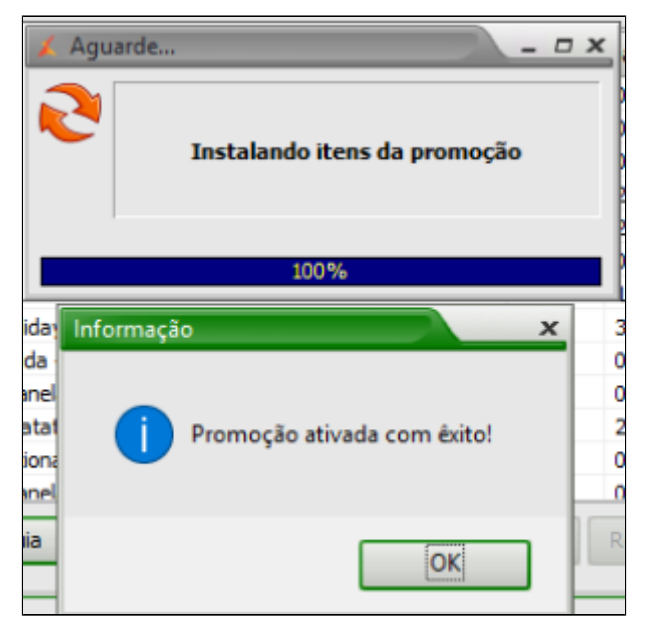

Após ter feito as alterações, acesse: Cadastros > PDV > Exportação de dados

| Cadastros Estoque Relatórios Subway | Relatórios Linx Janelas ?                 |
|-------------------------------------|-------------------------------------------|
| Migrador •                          | h 🔈 👘                                     |
| Parâmetros Subway                   | 8 Star Star Star Star Star Star Star Star |
| Cadastro de Itens para Contagem     |                                           |
| Cadastro de Meta PDVOnline          |                                           |
| Cadastro de Despesas / Horas        |                                           |
| Otimizador de Atualização de Preços |                                           |
| PDV >                               | Grupo Atalhos 🔹 🕨                         |
|                                     | Exportação de Dados                       |
|                                     | Promoções 🕨                               |

Selecione o PDV, e marque as opções "Item", "Atalhos" e "Alíquota Imposto NCM",

Para finalizar clique em "Exportar Dados".

Atalho da nova bebida que será criada no PDV.

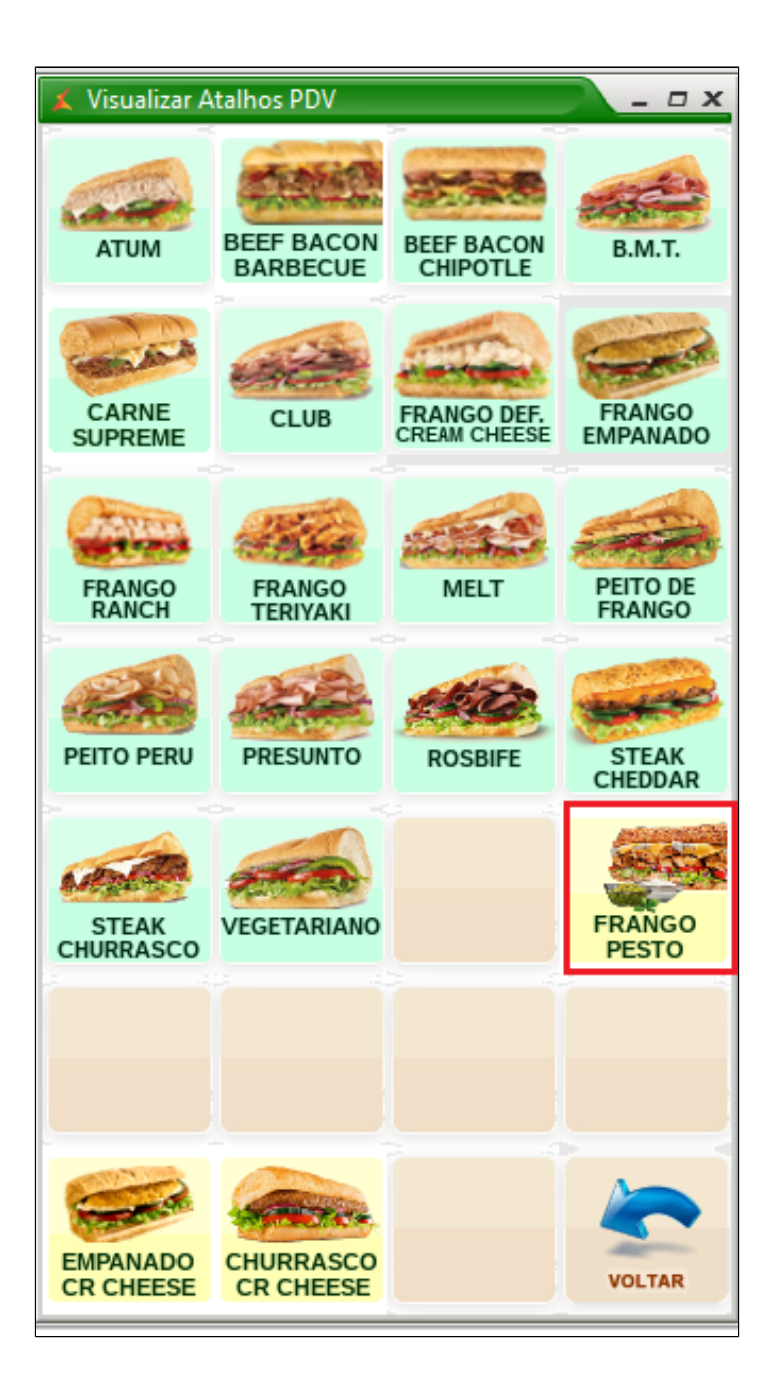

() Faça a exportação de dados sempre pelo módulo Inteligência Subway.

\*\*\* SOMENTE EXPORTAR NO DIA QUE INICIA A JANELA \*\*\*

## Stá com alguma dúvida?

Consulte todos nossos guias na busca de nossa página principal Clicando aqui